## Installing PC Matic on Windows

Follow the instructions below to add a Windows device to a PC Matic account.

- 1. On the computer you wish to install on, open your web browser (Chrome, Firefox, Edge, etc.)
- 2. Type www.pcmatic.com/download into the address bar and press enter (screenshot below).

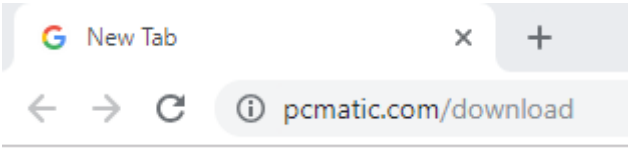

3. The installer file will automatically download. You may see it in the lower left corner of your browser (Chrome), or you can find it in your Downloads folder (screenshot below).

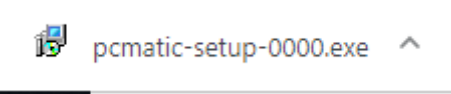

4. Double click on the installation file, or click it once and press enter (screenshot below).

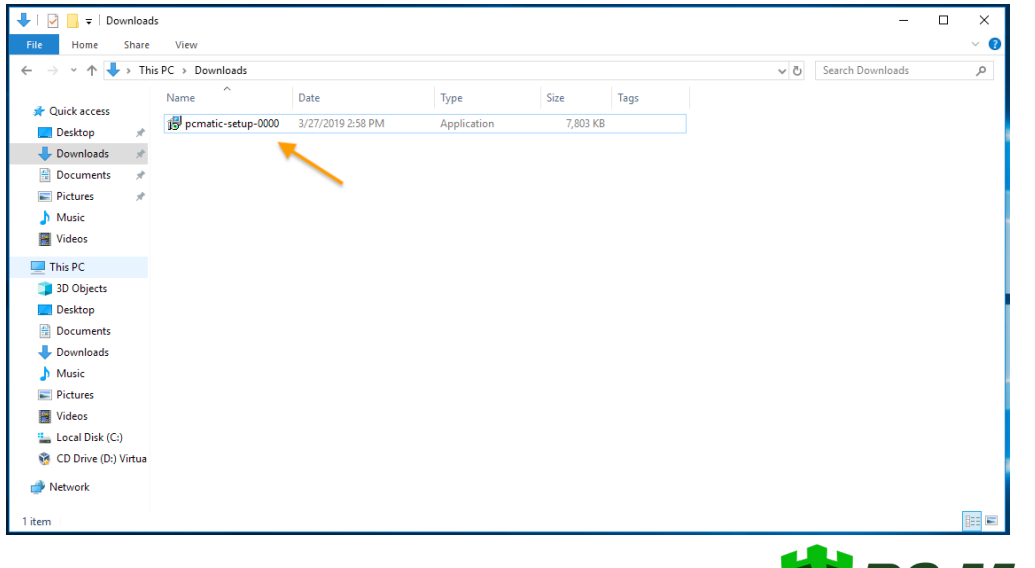

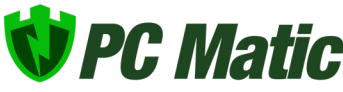

5. If prompted with User Account Control, click Yes (screenshot below).

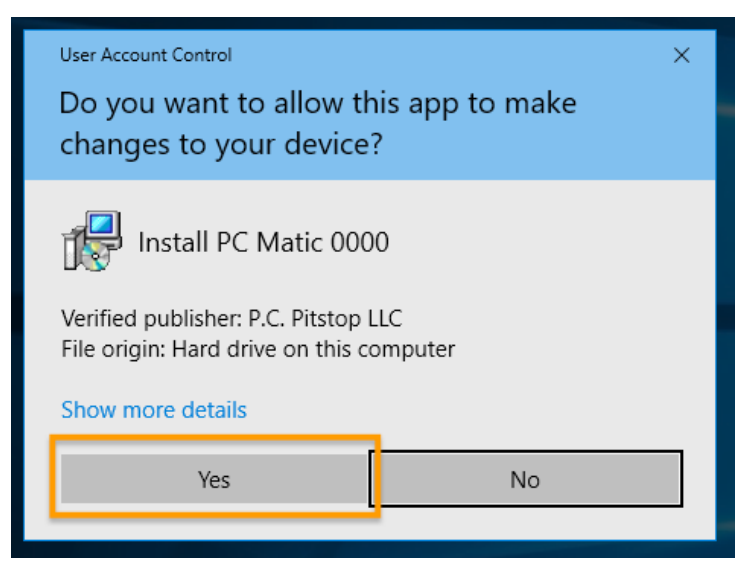

6. Select your language and press OK (screenshot below).

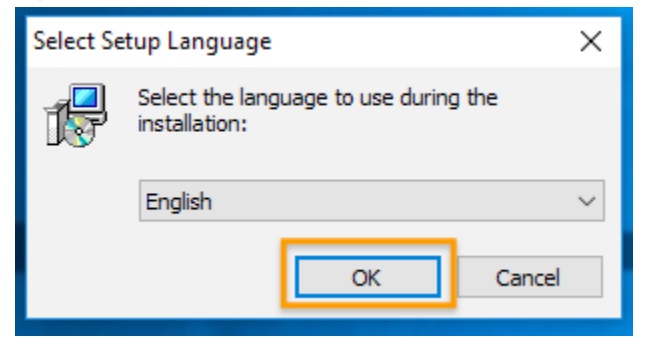

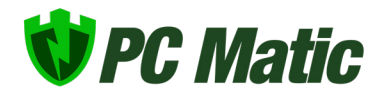

7. Read and accept the License Agreement and click Next (screenshot below).

| 😼 Setup - PC Matic 3.0.0.11 —                                                                                                    |                | $\times$ |
|----------------------------------------------------------------------------------------------------|----------------|----------|
| License Agreement<br>Please read the following important information before continuing.                                                                                                    |                | <b>R</b> |
| Please read the following License Agreement. You must accept the terms of t<br>agreement before continuing with the installation.                                                                                                    | his            |          |
| PC Pitstop PC Matic<br>Copyright (c) 2017 PC Pitstop, INC - All Rights Reserved                                                                                                    |                | ^        |
| NOTICE TO ALL USERS                                                                                                    |                |          |
| Carefully read the following legal agreement ("agreement"), which sets forth<br>license terms for PC Pitstop PC Matic software. BY INSTALLING PC Pitstop PC<br>Matic, YOU (ETTHER AN INDIVIDUAL OR A SINGLE ENTITY) CONSENT TO BE<br>BOUND BY AND BECOME A PARTY TO THIS AGREEMENT. If someone else us<br>copy of PC Pitstop PC Matic installed by you, he or she may do so only subje<br>all conditions, obligations and limits described in this Agreement. | es a<br>ect to | Ŷ        |
| <ul> <li>I accept the agreement</li> <li>I do not accept the agreement</li> </ul>                                                                                                    |                |          |
| Next >                                                                                                    | с              | ancel    |

- 8. Click Next to confirm the install location.
- 9. Click Next to confirm the start menu location.
- **10.** Select if you want to create a desktop shortcut and click Next (screenshot below).

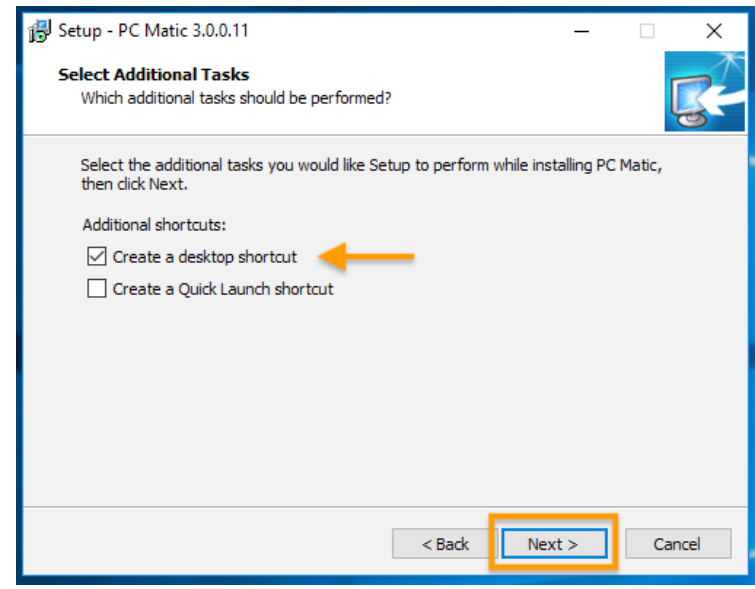

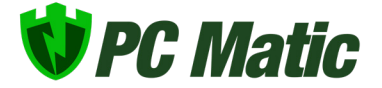

11. Select Install.

12. Once complete, select to Launch PC Matic and click Finish (screenshot below).

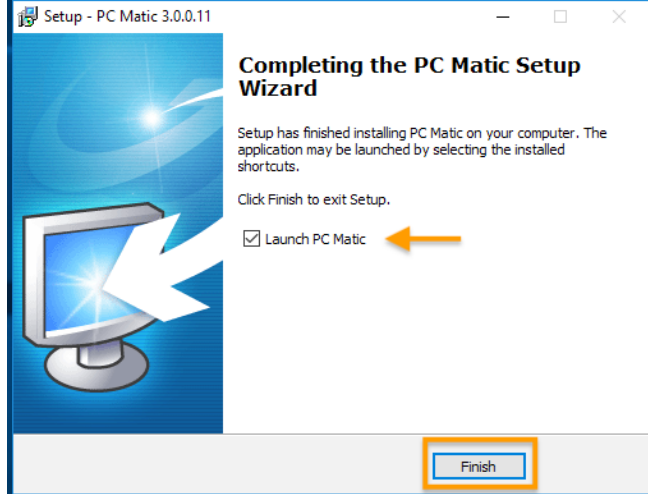

**13.** When PC Matic launches, enter your login information from your purchase (screenshot below).

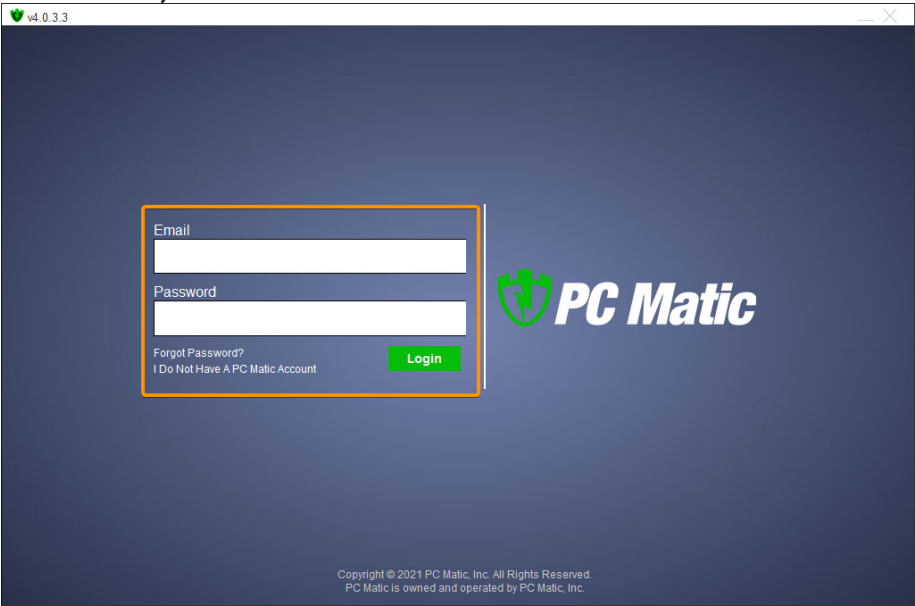

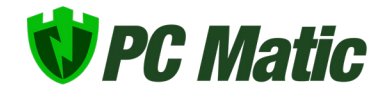

**14.** You've completed installing PC Matic!

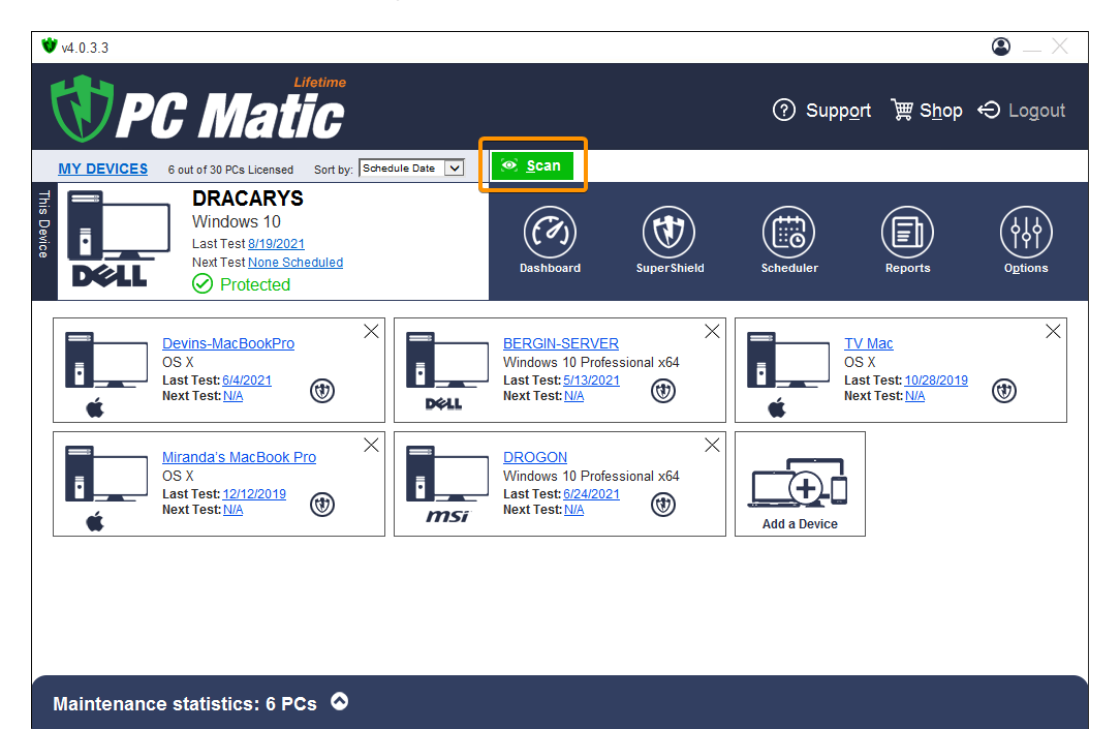

**15.** Now, run a Scan and clean to complete the set up of your new computer! (screenshot below).

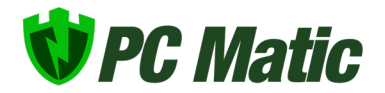